# **Troubleshoot Event Stream on Private Cloud**

# Contents

Introduction **Prerequisites Requirements Components Used** Configuration Create API Key Create Event Stream MacOS/Linux Windows Response List of Event Streams MacOS/Linux Windows **Response Delete Event Streams** MacOS/Linux Windows Response **Verify** Troubleshooting Check the AMQP Service Check the Connection to Event Stream Receiver Check for the Events in the Queue **Collect Network Traffic File Related Information** 

# Introduction

This document describes how to troubleshoot Event Streams in Advanced Malware Protection Secure Endpoint Private Cloud.

# Prerequisites

### Requirements

Cisco recommends that you have knowledge of the topics:

- Secure Endpoint Private Cloud
- API query

### **Components Used**

The information in this document is based on these software and hardware versions:

• Secure Endpoint Private Cloud v3.9.0

- cURL v7.87.0
- cURL v8.0.1

The information in this document was created from the devices in a specific lab environment. All of the devices used in this document started with a cleared (default) configuration. If your network is live, ensure that you understand the potential impact of any command.

# Configuration

### **Create API Key**

- Step 1. Login to Private Cloud Console.
- $Step \ 2. \ Navigate \ to \ \ Accounts > API \ Credentials.$
- Step 3. Click New API Credential.
- Step 4. Add the Application name and click Read & Write scope.

|                      | New                                            | / API                        | Crede                                                                                                    | ential          |         |                                  |            |  |        |    |  |
|----------------------|------------------------------------------------|------------------------------|----------------------------------------------------------------------------------------------------|-----------------|---------|----------------------------------|------------|--|--------|----|--|
|                      |                                                | A                            | oplicatio                                                                                                    | n name<br>Scope | AP<br>0 | Pl Key<br>Read-only<br>Read & Wr | ite        |  |        |    |  |
|                      | ⊗                                              | An A<br>Secu<br>endp<br>Some | An API credential with read and write scope can make chan<br>Secure Endpoint configuration that may cause significant pr<br>endpoints.<br>Some of the input protections built into the console do not |                 |         |                                  |            |  |        |    |  |
|                      |                                                |                              |                                                                                                    |                 |         |                                  |            |  | Ca     | an |  |
| Crea<br>Stej<br>Stej | te API Key<br>o <b>5.</b> Click<br>o 6. Save A | Create.<br>API credent       | ials.                                                                                                    |                 |         |                                  |            |  |        |    |  |
| ,                    | Da                                             | Secure (                     | Endpoint<br><sub>Analysis ~</sub>                                                                                                    | Outbreak Cor    | ntrol ~ | Management ~                     | Accounts ∽ |  | Search | 1  |  |
| <                    | API Ke<br>3rd Part<br>6c8                      | ey Deta<br>ty API CI         | i <b>ls</b><br>ient ID<br>c87                                                                                                    | 1               |         |                                  |            |  |        |    |  |

| 828 | )1c4d |
|-----|-------|
|-----|-------|

#### List of Event Streams

This shows a list of event streams created on Private Cloud.

#### MacOS/Linux

You can list the Event Streams on MacOS/Linux with the use of:

curl -k -H 'Accept: application/json' -H 'Content-Type: application/json' -u 'CLIENT\_ID:API\_KEY' -i 'ht

#### Windows

You can list the Event Streams on Windows with the use of:

curl -k -H "Accept:application/json" -H "Content-Type:application/json" -u "CLIENT\_ID:API\_KEY" -i "https://org/acceptication/json" -u "CLIENT\_ID:API\_KEY" -i "https://org/acceptication/json" -u "client\_idation -u "client\_idation -u "

#### Response

```
HTTP/1.1 200 OK
(...)
"data": {
    "id": 17,
    "name": "EVENT_STREAM_NAME",
    "amqp_credentials": {
        "user_name": "17-1bfXXXXXXXXXX",
        "queue_name": "event_stream_17",
        "host": "FMC_SERVICE_URL",
        "port": 443,
        "proto": "https"
    }
}
```

#### **Delete Event Streams**

Deletes an active event stream.

#### MacOS/Linux

You can delete Event Streams on MacOS/Linux with the use of:

```
curl -X DELETE -k -H 'Accept: application/json' -H 'Content-Type: application/json' -u 'CLIENT_ID:API_K
```

#### Windows

You can delete Event Streams on Windows with the use of:

```
curl -X DELETE -k -H "Accept:application/json" -H "Content-Type:application/json" -u "CLIENT_ID:API_KEY
```

#### Response

```
HTTP/1.1 200 OK
(...)
"data": {}
```

### Verify

Step 1. Copy the Python script to your device and save it as EventStream.py.

```
import pika
import ssl
user_name = "USERNAME"
queue_name = "QUEUE_NAME"
password = "PASSWORD"
host = "FMC_SERVICE_URL"
port = 443
proto = "https"
def callback(channel, method, properties, body):
print(body)
amqp_url = f"amqps://{user_name}:{password}@{host}:{port}"
context = ssl.SSLContext(ssl.PROTOCOL_TLSv1_2)
amqp_ssl = pika.SSLOptions(context)
```

```
params = pika.URLParameters(amqp_url)
params.ssl_options = amqp_ssl
connection = pika.BlockingConnection(params)
channel = connection.channel()
channel.basic_consume(
    queue_name,
    callback,
    auto_ack = False
)
channel.start_consuming()
```

Step 2. Execute it in the terminal as python3 EventStream.py.

Step 3. Trigger any event which is added to the Event Stream queue.

Step 4. Check if the events appear in the terminal.

### Troubleshooting

In order to execute these commands you must log in via SSH into the Private Cloud.

#### **Check the AMQP Service**

Verify if the service is enabled:

```
[root@fireamp rabbitmq]# amp-ctl service status rabbitmq
running enabled rabbitmq
```

Verify if the service is running:

[root@fireamp ~]# svstat /service/rabbitmq
/service/rabbitmq: up (pid 25504) 7402137 seconds

#### Check the Connection to Event Stream Receiver

Execute the command:

tail /data/log/rabbitmq/rabbit@fireamp.log

Connection is established:

```
=INFO REPORT==== 19-Apr-2023::08:40:12 ===
accepting AMQP connection <0.17588.27> (127.0.0.1:32946 -> 127.0.0.1:5672)
```

Connection is closed:

```
=WARNING REPORT==== 19-Apr-2023::08:41:52 ===
closing AMQP connection <0.17588.27> (127.0.0.1:32946 -> 127.0.0.1:5672):
connection_closed_abruptly
```

#### Check for the Events in the Queue

Events in the queue are ready to be sent on this event stream to the receiver after the connection is established. In this example, there are 14 events for Event Stream ID 23.

<#root>

```
[root@fireamp rabbitmq]# rabbitmqctl list_queues
Listing queues ...
lacb0eb6-39f7-4b11-bd9b-fc4dd0e3bd77_60b15rn8mpftaico6or6l8zxavl1usm 26
lacb0eb6-39f7-4b11-bd9b-fc4dd0e3bd77_61984nlu8p11eeopmgmtcjra1v8gf5p 26
lacb0eb6-39f7-4b11-bd9b-fc4dd0e3bd77_iesRAgVo0h287m0_DetOx9PdDu8MxkS6kL4oSTeBm9s 26
event_decoration 0
event_log_store 0
event_streams_api 0
event_streams_api 0
events_delayed 0
events_retry 0
mongo_event_consumer 0
out_events_q1 0
tevent_listener 0
```

#### **Collect Network Traffic File**

In order to verify the Event Stream traffic from the Private Cloud, you can collect capture with a tcpdump tool:

Step 1. SSH into the Private Cloud.

Step 2. Execute the command:

tcpdump -vvv -i eth1 host <Event\_Stream\_Receiver\_IP> -w file.pcap

Step 3. Stop the capture with Ctrl+C (Windows) or Command-C (Mac).

Step 4. Extract the pcap file from the Private Cloud.

# **Related Information**

- <u>Configure AMP for Endpoints Event Stream Feature</u>
- <u>Technical Support & Documentation Cisco Systems</u>